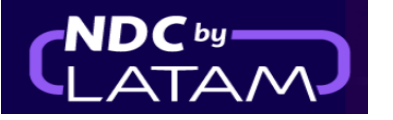

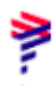

# Paso a paso Emisión - en Portal NDC

1. Inicie sesión con su "Correo electrónico" y "Contraseña" y luego haga clic en "Iniciar sesión"

| AIRLINES                                                                                           | NDC PORTAL              |          |
|----------------------------------------------------------------------------------------------------|-------------------------|----------|
| Inicia sesión<br>Ingresa los datos de tu cuenta.<br>Emai <del>l</del><br>xpndcagency+br1@gmail.com |                         | <b>+</b> |
| Contraseña<br><br>¿Olvida                                                                          | ●<br>ste tu contraseña? | •        |
| Iniciar sesió                                                                                      | n                       | -        |

2. También deberá ingresar el código de verificación (2FA) que le llegará por teléfono o correo electrónico. Después de ingresarlo, haga clic en "Enviar código"

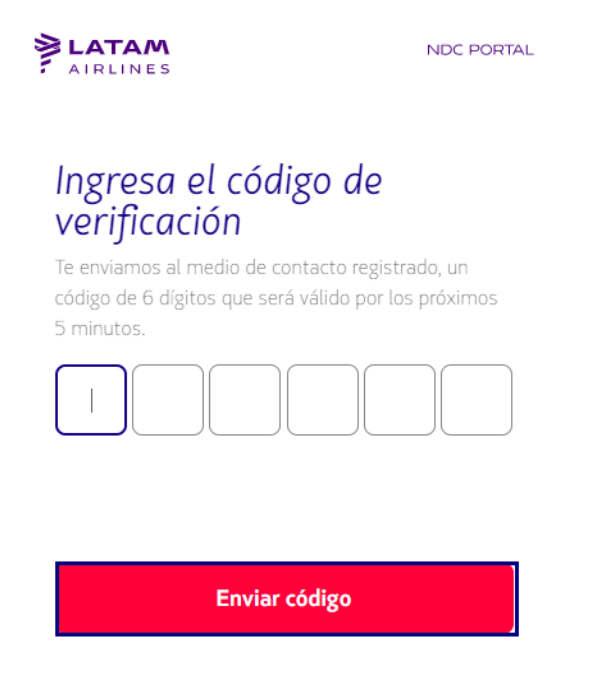

Cancelar verificación

# 3. En la página de inicio, complete los datos de acuerdo con las necesidades del cliente y haga clic en "Buscar"

| AIRLINES               | NDC PORTAL                                                       | Órdenes                 | Administrar 🗸               | Centro de ayuda |                       |                     | Estado de vuelo | 🖀 CLP+\$     | Gss Chile V |
|------------------------|------------------------------------------------------------------|-------------------------|-----------------------------|-----------------|-----------------------|---------------------|-----------------|--------------|-------------|
| Prue<br>Pruet<br>Saber | ueba Sanity<br>a Hero STG - 29/MAR<br>más                        | Hero                    |                             |                 | Y                     |                     |                 | ′≣rs.<br>\TA | ario<br>M   |
| Ida                    | e y Vuelta 🗸 Econo<br>resa origen Ingr                           | my 🗸                    | 1 pasajero 🗸 🔹              | Vu              | <sup>elta</sup> Fecha | Ingres              | a account       | Bus          | car         |
| (3)                    | Tu seguridad e                                                   | s <b>nuestro</b>        | prioridad                   |                 | 🕑 Flexibilida         | d de viajes         |                 |              | >           |
| Visit<br>segu          | a nuestro <b>Centro de infor</b><br>ridad, flexibilidad y requis | mación COVID-:<br>itos. | <b>19</b> y conoce las medi | idas de         | Conoce los            | requisitos de viaje |                 |              | >           |

(Ida y vuelta) Cabina/ Número de pasajeros

4. En la pantalla de disponibilidad deberá elegir el vuelo y el tipo de tarifa, si es un vuelo de ida y vuelta deberá realizar el mismo proceso para el vuelo de ida y regreso.

En detalle, es posible visualizar la información/beneficios de cada tarifa, para asegurar la mejor experiencia para el cliente.

| AIRLINES NDC PORTAL                              |                          | <b>≏</b> α₽•\$ (@                                              | Gss Chile 🗸                               | Detalle tarifa                                            |                                                      |
|--------------------------------------------------|--------------------------|----------------------------------------------------------------|-------------------------------------------|-----------------------------------------------------------|------------------------------------------------------|
| lda 🗸 Economy 🗸 1 pasajero 🗸                     |                          |                                                                |                                           | Light                                                     | \$109.520                                            |
| Santiago de Chile, SCL - Chile Puerto Montt, PMC | - Chile Ida jue. 09 mar. | Ingresa account code                                           | Buscar                                    | Esta tarifa incluye:                                      |                                                      |
| 17:40 SCL Duración<br>1 h 45 min                 | 19:25 PMC Cerrar 🗙       | Resumen del viaje                                              |                                           | 1 equipaje de n<br>Equipaje con un p                      | <b>nano</b><br>beso máximo de 10 kg.                 |
| Directo<br>Aitous A321 Incluye                   | 7Da (                    |                                                                | 2                                         | Bolso o mochila<br>Puede ser una ca<br>bolso para bebé    | <b>a pequeña</b><br>rtera, un bolso para laptop o un |
| Basic   Solo bolso o mochila pequeña<br>மீ       | đ 70 101 N               | 1                                                              |                                           | (≜) <u>Más información</u>                                | sobre equipaje                                       |
| Detailes Light   +Equipaje de mano 10kg          | \$10.TOT \$              | Aún no has seleccionad<br>Los vuelos aparecerán aquí una vez q | <b>lo un vuelo</b><br>ue los selecciones. | Extras incluidos:<br>Beneficios exclusivos de esta tarifa | , no disponibles por separado                        |
| Es El                                            | \$109.520 <b>&gt;</b>    |                                                                |                                           | Devolución de<br>De acuerdo a las                         | 0 % antes del vuelo<br>condiciones de tu tarifa      |
| Plus   +Maleta 23kg<br>会 曲 应 呎                   |                          | v                                                              |                                           | Cambios desde<br>+ costo por difere                       | \$28.000<br>encia de tarifa                          |

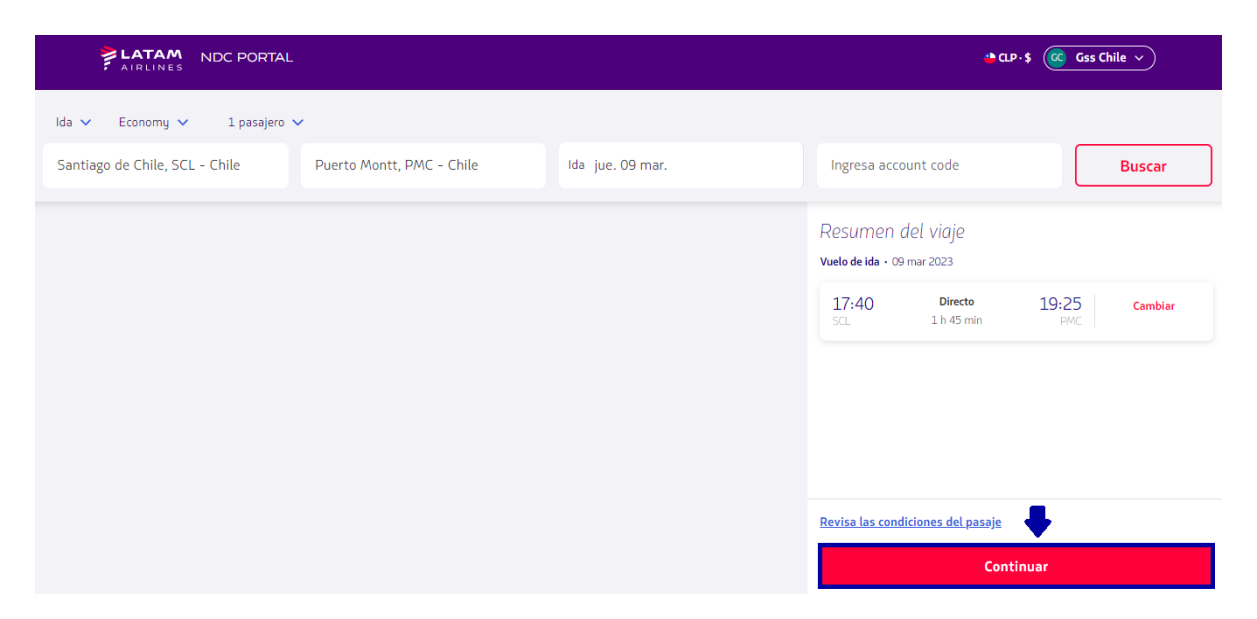

6. En esta pantalla es posible elegir los asientos y visualizar los valores

Tras haberlos seleccionado, debe hacer clic en **"Confirmar",** o puede elegir la opción **de** marcar los asientos **"En otro momento"** (después de la emisión)

| AIRLINES NDC PORTAL                                                                                 |            | CLP+\$ (CC Gss Chile v                                                                                                    |
|----------------------------------------------------------------------------------------------------|------------|----------------------------------------------------------------------------------------------------|
| Elige los asientos                                                                                  |            | En otro momento                                                                                                    |
| Santiago de Chile a Puerto Montt<br>Vuelo de ida                                                    |            |                                                                                                    |
| Más adelante Desde<br>\$10.990                                                                      |            | Pasajeros                                                                                                    |
| 後 <sup>€</sup> Asiento en la parte delantera del avión<br>余 Embarque y desembarque con<br>prioridad | Alrbus 321 | Reservas de vuelo ×<br>Si vas a reservar y eliges asientos en otro<br>momento, la compra de ancillaries solo podrás<br>hacería una vez pagada la reserva. |
| Salida de emergencia Desde<br>\$9.990 \crew                                                         |            | Adulto 1<br>Sin selección                                                                                                    |
|                                                                                                    |            | +                                                                                                    |
|                                                                                                    |            | Confirmar                                                                                                    |
|                                                                                                    |            | Precio final 🔨 \$ 109.520                                                                                                    |

**7.** Es posible personalizar el viaje con equipaje extra, haciendo clic en el símbolo(+), y haga clic en "**Continuar**", si no quiere incluir equipaje haga solo clic en el botón "**Continuar**"

#### 5. Después de seleccionar el vuelo y la tarifa, haga clic en 'Continuar'

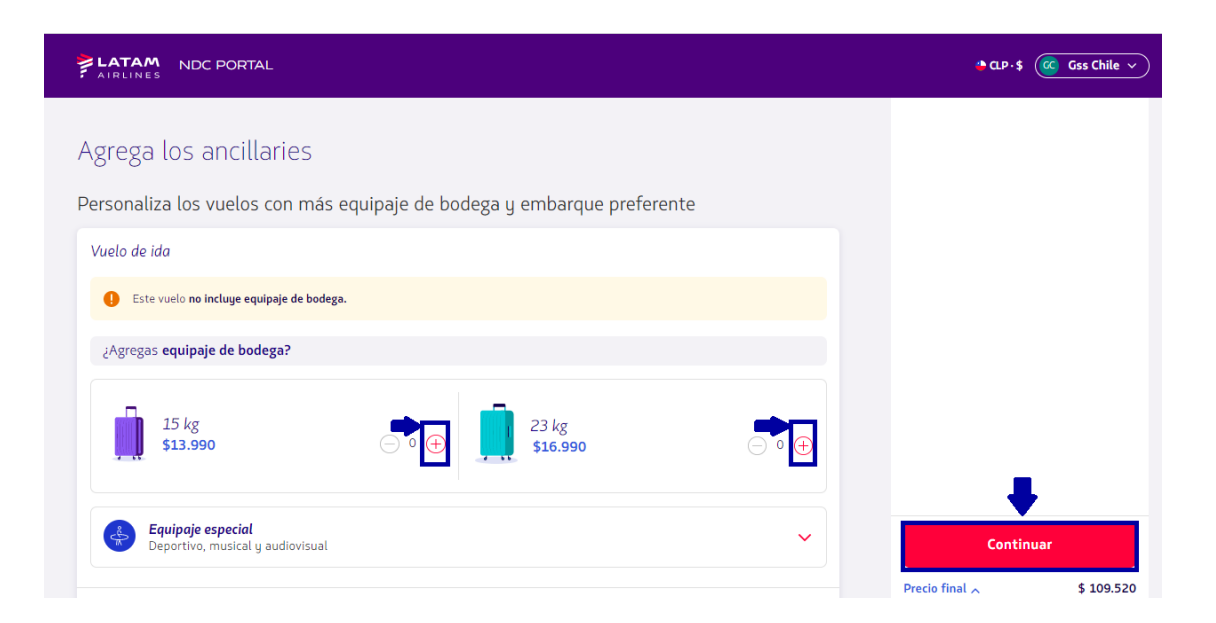

8. Ingrese todos los datos del pasajero.

| Adulto                                                                                 |                                           | ^              |          |
|----------------------------------------------------------------------------------------|-------------------------------------------|----------------|----------|
| Nombre(s)                                                                              | Apellido(s)                               |                |          |
| Carlos                                                                                 | Martinez                                  |                |          |
| Fecha de nacimiento*                                                                   | Género<br>Masculino                       | ~ Co           | ntinuar  |
| Nacionalidad Chile                                                                     | ~                                         | Precio final 🥿 | \$ 109.5 |
| Tipo de documento<br>Cédula de Identidad                                               | ✓ Número de documento<br>1111111111111111 |                |          |
| Agregar número de pasajero f<br>Información de contacto<br>Email<br>teste@teste.com.br | Sin puntos ni guión recuente Código Só V  | 11111          |          |
|                                                                                        | Guardar                                   |                |          |

Después de completarlos, haga clic en "Guardar"

9.Clic en "Continuar"

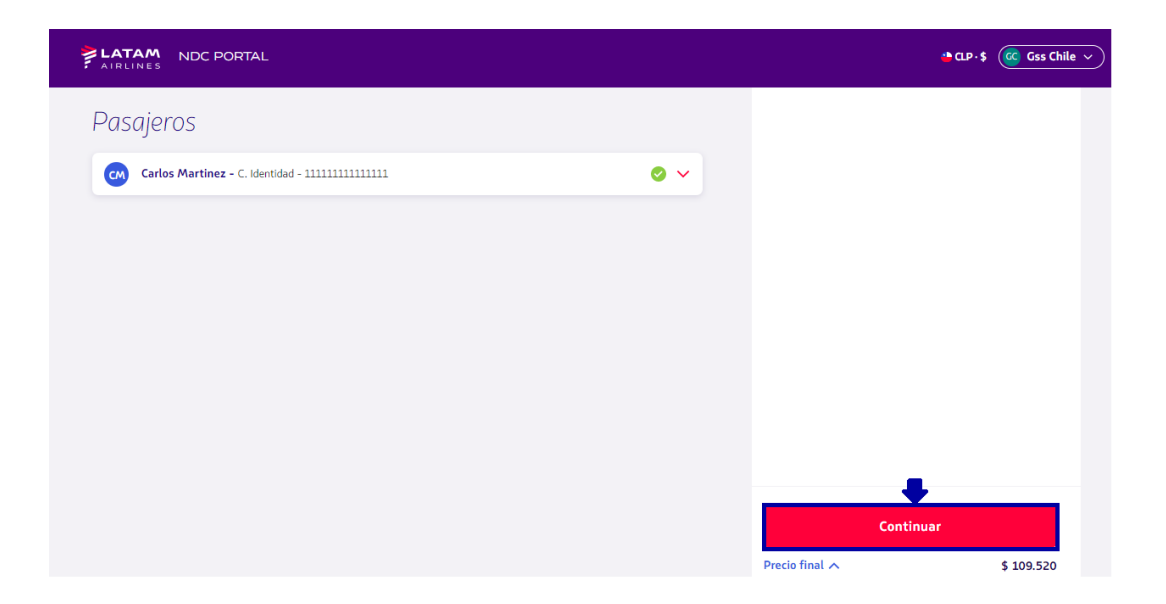

**10.** Elija **"Comprar"** para emitir ahora o **"Reservar"** para emitir en otro momento y luego haga clic en **"Continuar"** 

| AIRLINES NDC PORTAL |                                      | CLP-\$ CC Gss Chile ~ |
|---------------------|--------------------------------------|-----------------------|
|                     | Elige qué quieres hacer con el vuelo |                       |
|                     | Comprar                              |                       |
|                     | Reservar                             |                       |
|                     | Continuar                            |                       |

11. Elige la "Forma de pago"

| AIRLINES NDC PORTAL                                                                                                    | ۵              | CLP · \$ GC Gss Chile ~ |
|----------------------------------------------------------------------------------------------------|----------------|-------------------------|
| Confirmación de compra 💻                                                                                                    | Î              |                         |
| Elige el medio de pago                                                                                                    |                |                         |
| O 🚯 Cash                                                                                                    |                |                         |
| 🔿 🛱 Tarjeta de crédito                                                                                                    |                |                         |
| Envío de comprobante                                                                                                    |                |                         |
| La persona que reciba el comprobante será la única que podrá hacer cambios o pedir una devolución (administrador del viaje). Verifica que el email esté bien escrito. |                |                         |
| xpndcagency+gsscl@gmail.com                                                                                                    |                | Pagar                   |
| Aceptar los terminos y condiciones de compra [2]                                                                                                    | Precio final 🔨 | \$ 109.5                |

### 12. Ingrese todos los datos solicitados y "Agregar"

| LATAM NDC PORTAL                                                                                                    | Agregar tarjeta de crédito 🛛 🕂                                |
|----------------------------------------------------------------------------------------------------|---------------------------------------------------------------|
| Confirmación de compra<br>Elige el medio de pago                                                                                                    | Datos de la tarjeta<br>Número de tarjeta<br>Nombre y apellido |
| Cash Cash                                                                                                    | Tal cual aparece en la tarjeta                                |
| Tarjeta de crédito                                                                                                    |                                                               |
| Envío de comprobante                                                                                                    | Agregar                                                       |
| La persona que reciba el comprobante será la única que podrá hacer cambios o pedir una devolución (adm<br>del viaje). Verifica que el email esté bien escrito. |                                                               |
| xpndcagency+gsscl@gmail.com                                                                                                    |                                                               |
| Aceptar los <u>terminos y condiciones de compra</u> L?                                                                                                    |                                                               |

## (Ejemplo pago con tarjeta de crédito)

**13.** Lea nuestros términos y condiciones y haga clic en aceptar.

Antes de continuar haciendo clic en "Precio Final" es posible confirmar los valores. Finalmente, haga clic en **"Pagar"** 

| ATRLIN                      | M NDC PORTAL                                                                                                    |                                                 | 🖕 CLP - \$ 🤷 Gss Chi |
|-----------------------------|----------------------------------------------------------------------------------------------------|-------------------------------------------------|----------------------|
| <b>○</b>                    | Cash                                                                                                    |                                                 |                      |
| 0 6                         | Tarjeta de crédito                                                                                                    |                                                 |                      |
| VIS                         | Carlos Martinez<br>Visa                                                                                                    |                                                 |                      |
|                             | Sin cuotas<br><mark>Editar cuotas</mark>                                                                                                    | <u>Cambiar tarjeta</u>                          |                      |
|                             |                                                                                                    |                                                 |                      |
| río de                      | comprobante                                                                                                    |                                                 |                      |
| VÍO de                      | Comprobante                                                                                                    | r cambios o pedir una devolución (administrador |                      |
| vío de<br>La per<br>del via | Comprobante<br>sona que reciba el comprobante será la única que podrá hacer<br>je). Verifica que el email esté bien escrito.<br>agency+gsscl@gmail.com | r cambios o pedir una devolución (administrador | Pagar                |

14. Tras el procesamiento y autorización del pago, el agente podrá hacer clic en "Ver
 Detalles de la Orden" o también podrá acceder al panel de "Órdenes" ubicado en la página de inicio del Portal

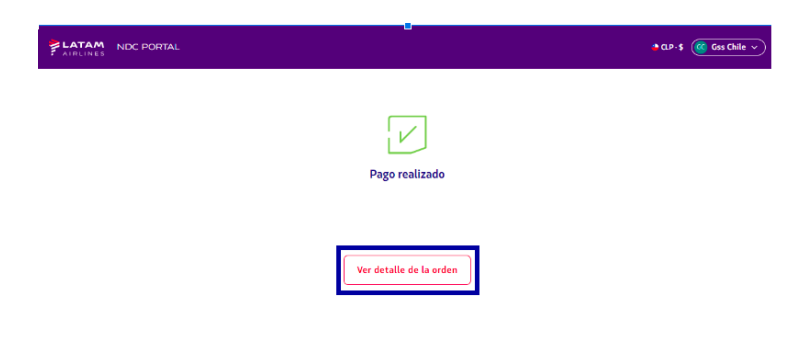

¡Proceso de emisión completado!